#### BẢO HIỂM XÃ HỘI VIỆT NAM

CỘNG HOÀ XÃ HỘI CHỦ NGHĨA VIỆT NAM Độc lập - Tự do - Hạnh phúc

Số: 2457 /BHXH-CNTT V/v triển khai dịch vụ Gia hạn thẻ BHYT theo hộ gia đình (có giảm trừ mức đóng) Hà Nội, ngày 08 tháng 09 năm 2022

Kính gửi:

- Các đơn vị trực thuộc Bảo hiểm xã hội Việt Nam;

 Bảo hiểm xã hội các tỉnh, thành phố trực thuộc Trung ương. (Sau đây gọi chung là các đơn vị)

Thực hiện Quyết định số 06/QĐ-TTg ngày 06/01/2022 của Thủ tướng Chính phủ phê duyệt Đề án phát triển ứng dụng dữ liệu dân cư, định danh và xác thực điện tử phục vụ chuyển đổi số quốc gia giai đoạn 2022 - 2025, tầm nhìn đến năm 2030 (sau đây gọi tắt là Đề án 06);

Căn cứ Quyết định số 123/QĐ-BHXH ngày 28/01/2022 của Tổng Giám đốc BHXH Việt Nam ban hành Kế hoạch của BHXH Việt Nam triển khai Đề án 06; Quyết định số 1187/QĐ-BHXH ngày 24/5/2022 của BHXH Việt Nam về việc ban hành quy trình giảm trừ mức đóng trong gia hạn thẻ Bảo hiểm y tế (BHYT) theo hộ gia đình trên Cổng Dịch vụ công (DVC); Quyết định số 1231/QĐ-BHXH ngày 02/06/2022 của BHXH Việt Nam về việc ban hành DVC trực tuyến Gia hạn thẻ BHYT theo hộ gia đình tích hợp giảm trừ mức đóng trên Cổng DVC; BHXH Việt Nam đã hoàn thành kết nối liên thông với CSDL quốc gia về dân cư để sử dụng dịch vụ xác thực thông tin hộ gia đình; kết nối với Nền tảng thanh toán quốc gia (Payment Platform) để triển khai dịch vụ thanh toán với các ngân hàng, trung gian thanh toán; nâng cấp, điều chỉnh phần mềm để triển khai dịch vụ Gia hạn thẻ BHYT theo hộ gia đình (có giảm trừ mức đóng) tích hợp trên Cổng DVC BHXH Việt Nam và Cổng DVC quốc gia (*Hướng dẫn sử dụng chi tiết tại Phục lục kèm theo Công văn*).

Nhằm đẩy mạnh việc thực hiện DVC trực tuyến, thanh toán trực tuyến, BHXH Việt Nam đề nghị Thủ trưởng các đơn vị trực thuộc BHXH Việt Nam, Giám đốc BHXH các tỉnh, thành phố trực thuộc Trung ương (gọi tắt là BHXH tỉnh) triển khai một số nội dung sau:

1. Trung tâm Truyền thông, BHXH tỉnh: Đẩy mạnh các hoạt động truyền thông nhằm giới thiệu, hướng dẫn người dân thực hiện dịch vụ Gia hạn thẻ BHYT theo hộ gia đình (có giảm trừ mức đóng) trên Cổng DVC BHXH Việt Nam và Cổng DVC quốc gia.

2. Trung tâm Dịch vụ hỗ trợ, chăm sóc khách hàng (CSKH): Cập nhật, phổ biến các quy định, hướng dẫn triển khai dịch vụ Gia hạn thẻ BHYT theo hộ gia đình (có giảm trừ mức đóng) cho công chức, viên chức và nhân viên chăm sóc khách hàng để chủ động trong việc tư vấn, hỗ trợ người dân; tổng hợp các phản ánh, vướng mắc của người dân, chuyển các đơn vị liên quan xử lý.

3. Ban Quản lý Thu - Sổ, Thẻ, Trung tâm Công nghệ thông tin (CNTT) và các đơn vị liên quan căn cứ chức năng, nhiệm vụ được giao, phối hợp với Trung tâm Truyền thông, Trung tâm CSKH và BHXH tỉnh kịp thời xử lý phản ánh, vướng mắc trong quá trình triển khai dịch vụ Gia hạn thẻ BHYT theo hộ gia đình (có giảm trừ mức đóng).

Trong quá trình triển khai, nếu có vướng mắc, đề nghị liên hệ về BHXH Việt Nam (qua Trung tâm CNTT) để được hướng dẫn và phối hợp xử lý dực

#### Nơi nhận:

- Như trên;
- Tổng Giám đốc (để b/c);
- Các Phó Tổng Giám đốc;
- Cục KSTT (VPCP);
- Cuc C06 (BCA);
- Lưu: VT, CNTT.

#### KT. TỔNG GIÁM ĐỐC PHÓ TỔNG GIÁM ĐỐC

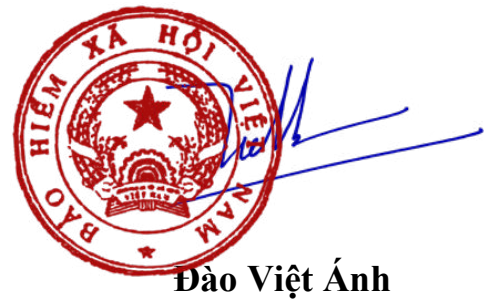

#### PHŲ LỤC I

#### HƯỚNG DẪN GIA HẠN THỂ BHYT HỘ GIA ĐÌNH CÓ GIẢM TRỪ MỨC ĐÓNG QUA CÔNG DỊCH VỤ CÔNG BẢO HIỂM XÃ HỘI VIỆT NAM VÀ CÔNG DỊCH VỤ CÔNG QUỐC GIA

(Ban hành kèm theo công văn số /BHXH-CNTT ngày tháng năm 2022 của Bảo hiểm xã hội Việt Nam)

#### 1. Thực hiện trên Cổng Dịch vụ công BHXH Việt Nam

**Bước 1:** Để thực hiện Gia hạn thẻ BHYT theo hộ gia đình có giảm trừ mức đóng, thực hiện mở một trình duyệt bất kỳ, truy cập theo đường dẫn sau: <u>https://dichvucong.baohiemxahoi.gov.vn</u>.

**Bước 2:** Trên màn hình đăng nhập, người dùng nhập các thông tin yêu cầu đăng nhập, sau đó chọn: "**Đăng nhập**".

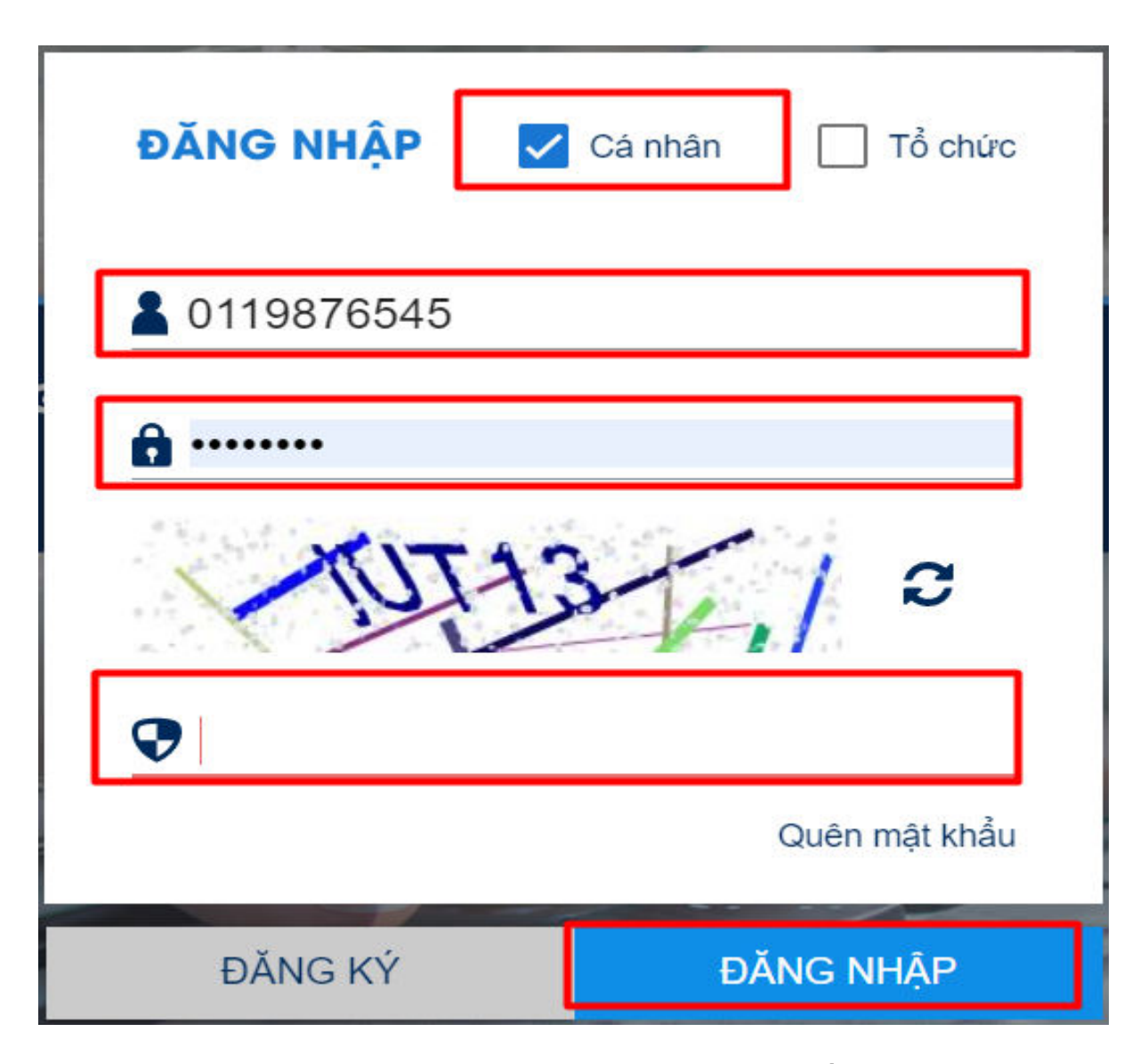

Hình 1. Màn hình đăng nhập hệ thống

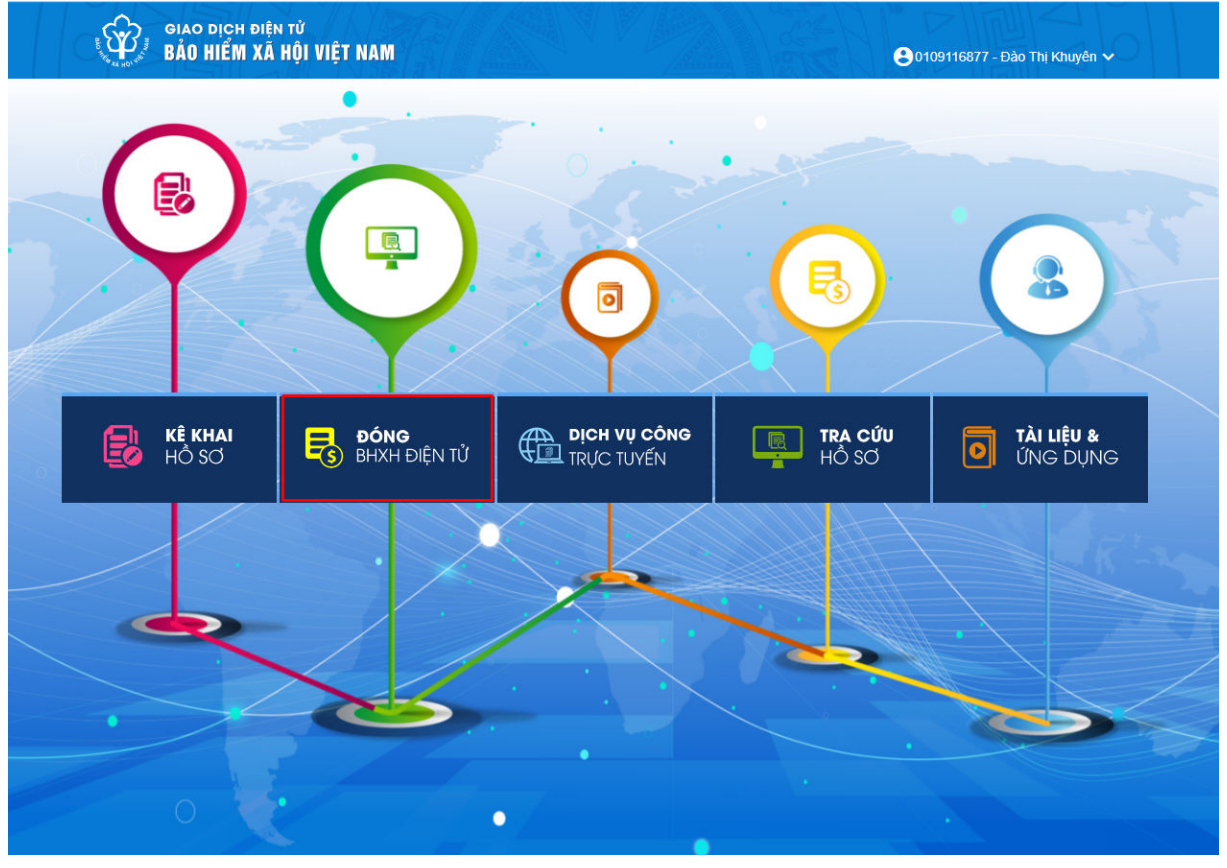

Bước 3: Sau khi đăng nhập thành công, màn hình hiển thị như sau:

Hình 2. Màn hình hiển thị sau khi đăng nhập Cổng dịch vụ công thành công

Tiếp theo, chọn mục "ĐÓNG BHXH ĐIỆN TƯ", Sau đó chọn: "Gia hạn thẻ BHYT theo HGĐ có giảm trừ", màn hình hiển thị để nhập thông tin gia hạn thẻ BHYT như sau:

| GIAO DỊCH ĐIỆN TỬ<br>BẢO HIỂM XÃ HỘI VIỆT N                                                  |                                     |                                                         |             |               |
|----------------------------------------------------------------------------------------------|-------------------------------------|---------------------------------------------------------|-------------|---------------|
| 🖍 Kê khai hồ sơ Nộp BHXH đi                                                                  | iiện tử Dịch vụ công Tra cứu        | Tài liệu & ứng dụng                                     |             |               |
| ۲ ۲                                                                                          | Trang chủ > Nộp BHXH điện tử > Gia  | hạn thẻ BHYT theo HGĐ có giảm trừ mức đóng              |             |               |
| Đăng ký nộp BHXH điện tử                                                                     | THÔNG TIN CHỦ HỘ                    |                                                         |             |               |
| <ul> <li>Gia hạn thể BHYT theo HGĐ</li> <li>Gia hạn thể BHYT theo HGĐ có giảm trừ</li> </ul> | Sô định danh *                      | Họ tên "                                                | Ngày sinh * |               |
| Dóng tiếp BHXH tự nguyện                                                                     |                                     |                                                         |             |               |
| 🐻 Tra cứu lịch sử nộp BHXH điện từ                                                           | DANH SÁCH THÀNH VIÊN HỘ GIA         | ÐÌNH                                                    |             |               |
| 🛃 Lịch sử ĐK nộp BHXH điện từ                                                                | Nhập đầy đủ số định danh của các ti | hành viên hộ gia đình để được đảm bảo quyền lợi giảm tr | ừ mức đóng. |               |
| 🛃 Lịch sử GH thẻ BHYT theo HGĐ                                                               | STT Số định danh                    | Họ tên                                                  | Ngày sinh   | Giới tính     |
| 🚦 Lịch sử GH thẻ BHYT theo HGĐ có g                                                          | 1 Sô định danh                      | Họ tên                                                  | Ngày sinh   | 🗇 Giới tinh 👻 |
| 🛃 Lịch sử đóng tiếp BHXH TN                                                                  |                                     |                                                         |             |               |
|                                                                                              |                                     |                                                         |             |               |
|                                                                                              |                                     |                                                         | Xác nhận    |               |

Hình 3. Màn hình nhập thông tin gia hạn thẻ BHYT

Bước 4: Nhập thông tin thành viên hộ gia đình và thông tin gia hạn thể

- Nhập thông tin chủ hộ: Yêu cầu nhập số định danh, họ và tên, ngày tháng năm sinh và giới tính.

| n tử Dịch v<br>ang chủ > Nộp   | vụ công Tra cứu Tả<br>BHXH điện tử > Gia hạn thẻ         | ài liệu & ứng dụng<br>9 BHYT theo HGĐ có giảm trừ mức đóng |                            |                     |                         |                                   |                  |
|--------------------------------|----------------------------------------------------------|------------------------------------------------------------|----------------------------|---------------------|-------------------------|-----------------------------------|------------------|
| THỔNG TIN C                    | :HỦ HỘ                                                   |                                                            |                            |                     |                         |                                   |                  |
| Sô định danh *<br>001073023500 | 0                                                        | Ho tán *<br>Lê Đình Trung                                  | Ngily sinh *<br>13/09/1973 |                     | ۵                       | Giðitính*<br>Nam                  |                  |
| DANH SÀCH '<br>Nhập đẩy đủ s   | THÀNH VIÊN HỘ GIA ĐÌNH<br>tố định danh của các thành việ | ôn hộ gia đính để được đảm bảo quyển lợi giảm trừ mứ       | c đóng.                    |                     |                         |                                   |                  |
| STT                            | Số định danh                                             | Họ tên                                                     | Ngày sinh                  | Giới tính           | c                       | họn số tháng cần gia hạn thẻ BHYT | #                |
| 50 dini<br>1 00107             | danh<br>73023500                                         | Họ tiến<br>Lễ Đình Trung                                   | Ngay sinh<br>13/09/1973    | Giêi tinh<br>Marn 🗣 | Chen số thi<br>Không ci | ing căn gia hạn thế BHYT<br>Nọn 👻 | Î                |
|                                |                                                          |                                                            |                            |                     |                         | The                               | êm thành viên HG |
|                                |                                                          |                                                            | Xác nhận                   |                     |                         |                                   |                  |

#### Hình 4. Màn hình nhập thông tin chủ hộ

#### - Nhập thông tin các thành viên: Chỉ nhập số định danh

Để thêm thành viên hộ gia đình, chọn: "**Thêm thành viên HGĐ**", sau đó nhập số định danh của thành viên:

| IONG              | TIN CHỦ HỘ                                                             |                                                  |                            |                 |                                                |   |
|-------------------|------------------------------------------------------------------------|--------------------------------------------------|----------------------------|-----------------|------------------------------------------------|---|
| dinh dar<br>10730 | nh *<br>123599                                                         | Ho tin *<br>Lễ Đình Trung                        | Ngiky sinn *<br>13/09/1973 |                 | Giới tiên *<br>Mam                             |   |
| NH S              | IÁCH THÀNH VIÊN HỘ GIA ĐÌNH<br>Nư đủ số định danh của các thánh viện h | ið nig định để được đấm hảo nuyễn lợi niễm trừ m | uie dine                   |                 |                                                |   |
| STT               | Số định danh                                                           | Họ tên                                           | Ngày sinh                  | Giới tính       | Chọn số tháng cần gia hạn thẻ BHYT             | # |
|                   | 56 định danh<br>001073023599                                           | Ho Min<br>Lê Đình Trung                          | Ngay sinh<br>13/09/1973    | Giéitinh<br>Nam | Chon sô tháng cần gia hạn thế BHVT<br>12 tháng | Ĩ |
| a.                |                                                                        |                                                  |                            |                 |                                                |   |

Hình 5. Màn hình số định danh của thành viên hộ gia đình

| Nhập thông tin thẻ BHYT: Chọ | n số tháng | ; cần gia h | ạn thẻ BHYT |
|------------------------------|------------|-------------|-------------|
|------------------------------|------------|-------------|-------------|

| IONO           | G TIN CHỦ HỘ                                                          |                                                    |                            |   |                  |        |                                                |         |
|----------------|-----------------------------------------------------------------------|----------------------------------------------------|----------------------------|---|------------------|--------|------------------------------------------------|---------|
| dinh d<br>1073 | anh *<br>1023599                                                      | Ho Min *<br>Lê Đình Trung                          | Ngily sinh *<br>13/09/1973 |   |                  |        | Giới tính *<br>Nam                             |         |
| ANH<br>háp đ   | SÁCH THÀNH VIÊN HÔ GIA ĐÌNH<br>'ẩy đủ số định danh của các thánh việi | nhộ gia đình để được đảm bảo quyển lợi giảm trừ mi | ic dóng.                   |   | Chọn số tháng c  | àn gia | hạn                                            |         |
| STT            | Số định danh                                                          | Họ tên                                             | Ngày sinh                  |   | Giới tính        |        | Chọn số tháng cần gia họn thẻ BHYT             | #       |
| 1              | Sö định danh<br>001073023599                                          | Ho tên<br>Lê Đình Trung                            | Ngdy sinh<br>13/09/1973    | ē | Giới tính<br>Nam |        | on số tháng căn gia hạn thế BHYT<br>ông chọn   | ĩ       |
| 2              | Sô định danh *<br>024180000699                                        | Ho tên                                             | Ngày sinh                  | e | Giới tính        | - K    | na di talan ala ana kao na diavat<br>hông chon |         |
| 3              | Sô định danh *<br>001303040829                                        | Họ tên                                             | Ngày sinh                  | Ē | Giới tính        | 3      | tháng                                          | 3 tháng |
|                |                                                                       |                                                    |                            |   |                  | 12     | 2 tháng                                        |         |

Hình 6. Màn hình chọn số tháng cần gia hạn

#### Bước 5: Xác thực thông tin

Thực hiện nhập đầy đủ thông tin yêu cầu, chọn: "**Xác nhận**" để xác thực thông tin:

| JNC           | TIN CHỦ HỘ                                                           |                                                    |                           |   |                 |   |                                                   |   |
|---------------|----------------------------------------------------------------------|----------------------------------------------------|---------------------------|---|-----------------|---|---------------------------------------------------|---|
| inh di<br>073 | nh *<br>023599                                                       | Ho tiến *<br>Lễ Đinh Trung                         | Ngày sinh *<br>13/09/1973 |   |                 |   | Giới tính *<br>Nam                                |   |
| IH S          | SÁCH THÀNH VIÊN HỘ GIA ĐÌNH<br>ẩy đủ số định danh của các thành viện | hộ gia đình để được đảm bảo quyển lợi giảm trừ mứn | e dóng.                   |   |                 |   |                                                   |   |
| π             | Số định danh                                                         | Họ tên                                             | Ngày sinh                 |   | Giới tính       |   | Chọn số tháng cần gia hạn thẻ BHYT                | # |
| 1             | Sö định danh<br>001073023599                                         | He tên<br>Lê Đinh Trung                            | Ngay sinn<br>13/09/1973   | ۵ | Giéitinh<br>Nam | Ŧ | Chon số tháng cân gia hạn thế BHYT.<br>12 tháng 👻 | Î |
| 2             | Ső định danh *<br>024180000699                                       | Họ tên                                             | Ngây sinh                 | Ð | Giới tính       | ¥ | Chon số tháng cần gia hạn thể BHYT<br>12 tháng 👻  | Î |
|               | Số định danh *                                                       | Họ tên                                             | Ngày sinh                 | ۵ | Giới tính       | Ŧ | Chon số tháng cần gia hạn thể BHYT<br>6 tháng 🗸   | Î |

Hình 7. Màn hình xác thực thông tin

- Trường hợp xác thực thông tin các thành viên trong cơ sở dữ liệu quốc gia về dân cư không cùng đăng ký thường Trú hoặc không cùng đăng ký tạm trú:

+ Nếu thông tin về chủ hộ không tồn tại, khi xác thực hệ thống sẽ thông báo:

| NAM                 |                                                                       |                              |                            |            |                           |           |   |                                             | Khôn<br>X CSDI  | g tồn tại thông<br>L Quốc gia về<br>i thông tin | j tin chủ hộ trong<br>dân cư.Vui lòng kiểm |
|---------------------|-----------------------------------------------------------------------|------------------------------|----------------------------|------------|---------------------------|-----------|---|---------------------------------------------|-----------------|-------------------------------------------------|--------------------------------------------|
| điện tử             | Dịch vụ công Tra cứu Tài                                              | i liệu & ứng dụng            |                            |            |                           |           |   |                                             | U a lại         | r urong un                                      |                                            |
| Trang chủ           | > Nộp BHXH điện từ > Gia hạn thể l                                    | BHYT theo HGĐ có giảm trừ r  | mức đóng                   |            |                           |           |   |                                             |                 |                                                 |                                            |
| THÓN                | G TIN CHỦ HỘ                                                          |                              |                            |            |                           |           |   |                                             |                 |                                                 |                                            |
| Số định c<br>030188 | <sup>tanh</sup> *<br>8001787                                          | Ho tên *<br>Lê Đìn           | h Trung                    |            | Ngày sinh *<br>13/09/1973 |           |   | Giối tính *<br>Nam                          |                 |                                                 | *                                          |
| DANH<br>Nhập c      | SÁCH THÀNH VIÊN HỘ GIA ĐÌNH<br>Tẩy đủ số định danh của các thành việr | n hộ gia đình để được đảm bà | o quyển lợi giảm trừ mức đ | óng.       |                           |           |   |                                             |                 |                                                 |                                            |
| STT                 | Số định danh                                                          | . He ble                     | Họ tên                     | Ngà        | ıy sinh                   | Giới tính |   | Chọn số tháng cần                           | gia hạn thẻ BHY | π                                               | #                                          |
| 1                   | 030188001787                                                          | Lê Đình Trung                |                            | 13/09/1973 | ۳                         | Nam       | * | 12 tháng                                    |                 | *                                               | Î                                          |
| 2                   | Sô định danh *<br>030080014677                                        | Họ tên                       |                            | Ngày sinh  | Ē                         | Giới tính | Ŧ | Chọn sở tháng cần gia hạn thể BH<br>3 tháng | ντ              | •                                               | Î                                          |
|                     |                                                                       |                              |                            |            |                           |           |   |                                             |                 | Thêm th                                         | iành viên HGĐ                              |
|                     |                                                                       |                              |                            | Xác r      | nhận                      |           |   |                                             |                 |                                                 |                                            |

Hình 7. Màn hình xác thực thông tin

+ Nếu các thành viên không cùng địa chỉ thường trú hoặc không cùng địa chỉ tạm trú trong CSDL quốc gia về dân cư, khi xác thực hệ thống sẽ thông báo:

| <u>Internet</u> a |                           |                                                 | tạm trú trong CSDI<br>ở đề nghị liên hệ trực<br>công an nơi cư trú<br>cập nhật, điều chỉn<br>của các thành viên | , quốc gia về dân<br>: tiếp với cơ quar<br>để được hướng d<br>h thông tin nơi cu<br>! |
|-------------------|---------------------------|-------------------------------------------------|----------------------------------------------------------------------------------------------------|---------------------------------------------------------------------------------------|
|                   | Ngày sinh *<br>13/09/1973 | Giới tír<br>Nam                                 | ih *                                                                                                    |                                                                                       |
| Ngày sinh         | Giới tính                 | Chọn số tháng để nghị gia hạn thê BHYT          | Xác thực CSDLQG về dân cư                                                                                       | #                                                                                     |
|                   | Giới tính<br>Nam 👻        | Chon sô tháng căn gia hạn thế BHYT<br>3 tháng 👻 | ~                                                                                                    | Î                                                                                     |
|                   |                           |                                                 |                                                                                                    |                                                                                       |
| Ē                 | Giới tính 👻               | 3 tháng                                         |                                                                                                    | Î                                                                                     |

# - Trường hợp xác thực thông tin các thành viên trong cơ sở dữ liệu quốc gia về dân cư cùng đăng ký thường trú hoặc cùng đăng ký tạm trú:

Nếu các thông tin: Thông tin chủ hộ; thông tin các thành viên; các thành viên tham gia thuộc đối tượng tham gia BHYT theo hộ gia đình; thông tin về thẻ BHYT của các thành viên; các thành viên đề nghị gia hạn thẻ BHYT tham gia ở cùng một cơ quan BHXH được xác thực là đúng, màn hình hiển thị thông tin như sau: + Thông tin tham gia BHYT của từng thành viên: số định danh, họ tên, số tháng gia hạn, hạn thẻ BHYT hiện tại.

+ Số tiền phải đóng để gia hạn thẻ BHYT theo hộ gia đình

| IONG T    |               |                          |                 |           |                 |              |                          |                  |                   |                    |           |            |
|-----------|---------------|--------------------------|-----------------|-----------|-----------------|--------------|--------------------------|------------------|-------------------|--------------------|-----------|------------|
| IONG I    | IN CHU HỌ     |                          |                 |           |                 |              |                          |                  |                   |                    |           |            |
| dinh danh | h<br>23: 1    |                          | Hotên<br>Lê Đỉn | h Trung   |                 |              | Ngày sinh<br>13/09/191 : |                  | 5                 | Giới tính<br>Nam   |           |            |
|           |               |                          |                 | in mong   |                 |              |                          |                  |                   |                    |           |            |
|           |               |                          |                 |           |                 |              |                          |                  |                   |                    |           |            |
|           | lou zulana ar |                          |                 |           |                 |              |                          |                  |                   |                    |           |            |
| ANH SA    | ACH THANH VIE | EN HỌ GIA ĐINH           |                 |           |                 |              |                          |                  |                   |                    |           |            |
|           |               |                          |                 |           | CÁ tháng gia    |              |                          |                  |                   |                    | 1         |            |
| STT       | Số định danh  | Họ tên                   | Ngày sinh       | Giới tính | hạn thể         | Mã số BHXH   | Mã thẻ BHYT              | Từ ngày thẻ hiện | Đến ngày thẻ hiện | Xác thực CSDLQG về | Tỷ lệ (%) | Thành      |
|           |               |                          |                 |           | BHYT            |              |                          | tai              | tại               | dân cư             |           | (don       |
| s         | Số định danh  | Họ tên                   | Ngày sinh       | Giói tính | Sổ tháng gia hạ | Mã số bhơn   | Mã thẻ Bhyt              | Từ ngày hiện tại | Đền ngày hiện tại |                    | Tỷ lễ     | Thành tiền |
| 1 0       | 00 07 0205    | Lê Đình Trung            | 13/09/1973      | Nam 👻     | 12 tháng 💌      | 010103 (7.1) | GD40101210000            | 15/04/2021       | 14/04/2022        | ~                  | 100       | 804.600    |
| _         |               |                          |                 |           |                 |              |                          |                  |                   |                    |           |            |
| 0 0       | Số định danh  | Họ tên<br>Đội Thị Dhương | Ngày sinh       | Giới tính | Số tháng gia hạ | Mã số bhơn   | Mã thẻ Bhyt              | Từ ngày hiên tại | Đến ngày hiện tại |                    | Tỷ lê     | Thành tiên |
| 2 .       | J24 1000 0    | Bui Thi Phương           | 14/06/1960      | inter     | 12 many •       | 0121/1       | 6640101217.7.8.9.        | 15/04/2021       | 14/04/2022        | •                  | 10        | 303.220    |
| 5         | Số định dạnh  | Hotên                    | Noày sinh       | Giới tính | Số tháng gia ha | Mã số bhah   | Mã thể Bhyt              | Từ ngày hiện tại | Đến noày hiện tại |                    |           |            |
|           | 00: 30304     | Lê Thị Phương 1::        | 29/11/2003      | Nữ 👻      | Không c 💌       | 01217        | SV4010121 /              | 01/01/2022       | 31/12/2022        | ~                  | Tỷ lệ     | Thành tiế  |
| 0 0       | 80.30306-     | Le mi Phương, a          | 29/11/2003      | 1811.     | Knong c *       | 01217        | SV40101217               | 01/01/2022       | 31/12/2022        | ×                  | i y le    | 1 USU      |

#### Bước 6. Chọn ngân hàng thụ hưởng của cơ quan BHXH

Sau khi xác thực thông tin thành công, chọn: "**ngân hàng thụ hưởng của cơ quan BHXH**", sau đó chọn: "Thanh toán" để chuyển sang **Bước 7** 

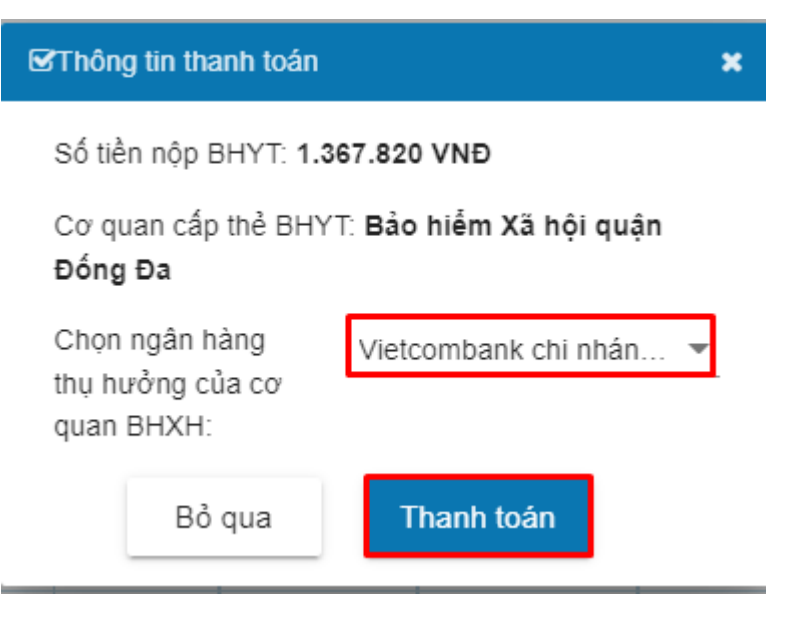

Hình 9. Chọn ngân hàng thụ hưởng của cơ quan BHXH

#### Bước 7. Thanh toán

Sau khi chọn: "**Thanh toán**" tại **Bước 6**, màn hình hiển thị danh sách Ngân hàng và Trung gian thanh toán. Người dùng có thể một trong hai hình thức thanh toán.

#### Bước 7.1. Thanh toán qua Trung gian thanh toán

Sau khi chọn: **"Thanh toán"** tại **Bước 6,** Thực hiện chọn: **"các ngân hàng khác qua VNPT money**" theo màn hình dưới đây:

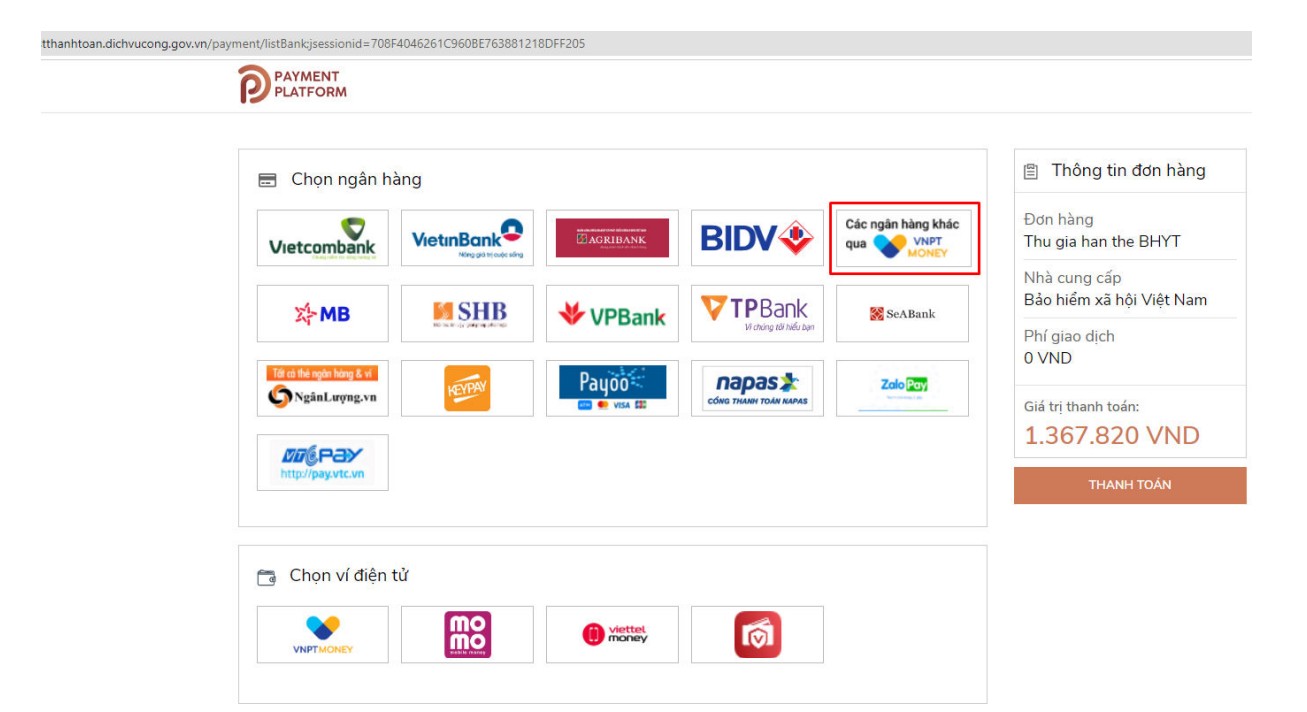

Hình 10. Chọn trung gian thanh toán

### Bước 7.1.1. Chọn Ngân hàng thanh toán

Sau khi chọn: "THANH TOÁN" tại **Bước 7.1**, thực hiện chọn một Ngân hàng sau đó chọn: "THANH TOÁN"

| nhtoan.dichvucong.gov.vn/payment/listBank:j | sessionid=708F4            | 046261C960BE763881218 | 3DFF205                  |                |           |                                          |
|---------------------------------------------|----------------------------|-----------------------|--------------------------|----------------|-----------|------------------------------------------|
|                                             | ENT<br>FORM                |                       |                          |                |           |                                          |
| 🖃 Ch                                        | ọn ngân hà                 | ng                    |                          |                |           | 🖺 Thông tin đơn hàng                     |
| Các ngân<br>qua 💊                           | hàng khác<br>VNPT<br>MONEY |                       |                          |                |           | Đơn hàng<br>Thu gia han the BHYT         |
|                                             |                            |                       | _                        |                |           | Nhà cung cấp<br>Bảo hiểm xã hội Việt Nam |
| BI                                          | DV�                        | VIETBANK              | Vietcombank              | x∲ MB          | ACB       | Phí giao dịch<br>0 VND                   |
| *                                           | VPBank                     |                       | agribank                 | ODONGA<br>Bank | EXIMBANK  | Giá trị thanh toán:<br>1.367.820 VND     |
| н                                           | DBank                      | MARITIME              | MA NGÂN HÀNG NAM Á       | OOCB           |           | THANH TOÁN                               |
| (†) S                                       | acombank                   | TECHCOMBANK           | SCB<br>Ngàn Hàng sải gồn | SHB            | 🔀 SeABank |                                          |
|                                             |                            | Lumination to drive   | IVB <sup>¢</sup>         |                | -         |                                          |
|                                             |                            |                       |                          |                |           |                                          |

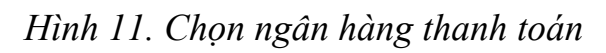

Bước 7.1.2. Chọn phương thức thanh toán

| (1) Chọn        | phương thức thanh toá | in            | (2) Nhập 1   | thông tin thanh toán | ③ Hoàn tế                               | ất giao dịch       |
|-----------------|-----------------------|---------------|--------------|----------------------|-----------------------------------------|--------------------|
| Phương thức th  | anh toán              |               |              |                      | Thông tin đơn hàng                      |                    |
| hẻ ATM và Tài k | hoản Ngân hàng        |               |              | ~                    | Cổng DVCQ                               | G - UAT            |
| EXIMBANK        | MSB                   | NAM A BANK    |              | Sacombank            | Phương thức thanh toán<br>Phí giao dịch | SH<br>Miễn pi      |
| TECHCOMBANK     | MB                    | <b>VPBank</b> | M AGRIBANK   | ACB                  | Số tiền thanh toán                      | 1.367.820          |
| OCB             | VietinBank            | BIDV          | 🌏 OCEAN BANK | Vietcombank          | QR chỉ áp dụng khi thanh tr             | oán qua VNPT Money |
|                 | ODONGA Bank           |               | SHB          | LooWetPostflank      |                                         |                    |
|                 | IVB                   | WIETBANK      |              |                      |                                         |                    |

Hình 12. Màn hình lựa chọn phương thức thanh toán

Thực hiện chọn: "Tiếp tục" để chuyển sang Bước 7.1.3

#### Bước 7.1.3. Nhập thông tin thanh toán

Thông tin thanh toán: chọn thẻ ngân hàng, nhập vào số thẻ, sau đó chọn: **"Thanh Toán"** 

Sau khi chọn: "THANH TOÁN" tại Bước 7.1.1, màn hình hiển thị như sau:

| Chọn phương thức thanh toán           | ② Nhập thông tin thanh toán | 3                                   | Hoàn tất giao dịch                    |
|---------------------------------------|-----------------------------|-------------------------------------|---------------------------------------|
| Thông tin Tài khoản/ Thẻ nội địa      | т                           | hông tin đơn hàng                   |                                       |
| -                                     |                             | Cổng D                              | VCQG - UAT                            |
| Ngân hàng TMCP Sài Gòn - Hà Nội (SHB) | Phi                         | ương thức thanh toár<br>í giao dịch | n SHB<br>Miễn phí                     |
| Hình thức thanh toán                  |                             |                                     | · · · · · · · · · · · · · · · · · · · |
| Thẻ ngân hàng                         | ∽ Số                        | tiền thanh toán                     | 1.367.820 đ                           |
| Số thẻ                                |                             |                                     |                                       |
| 9704431019379890                      |                             |                                     |                                       |
| Thanh Toán                            | kết không lưu thẻ của bạn.  |                                     |                                       |

Hình 13. Nhập thông tin về tài khoản thanh toán

### Bước 7.1.4. Thông báo kết quả thanh toán

Sau khi chọn: "Thanh Toán" tại Bước 7.1.3

- Nếu thông tin thanh toán không đúng, hệ thống thanh toán sẽ thông báo như sau:

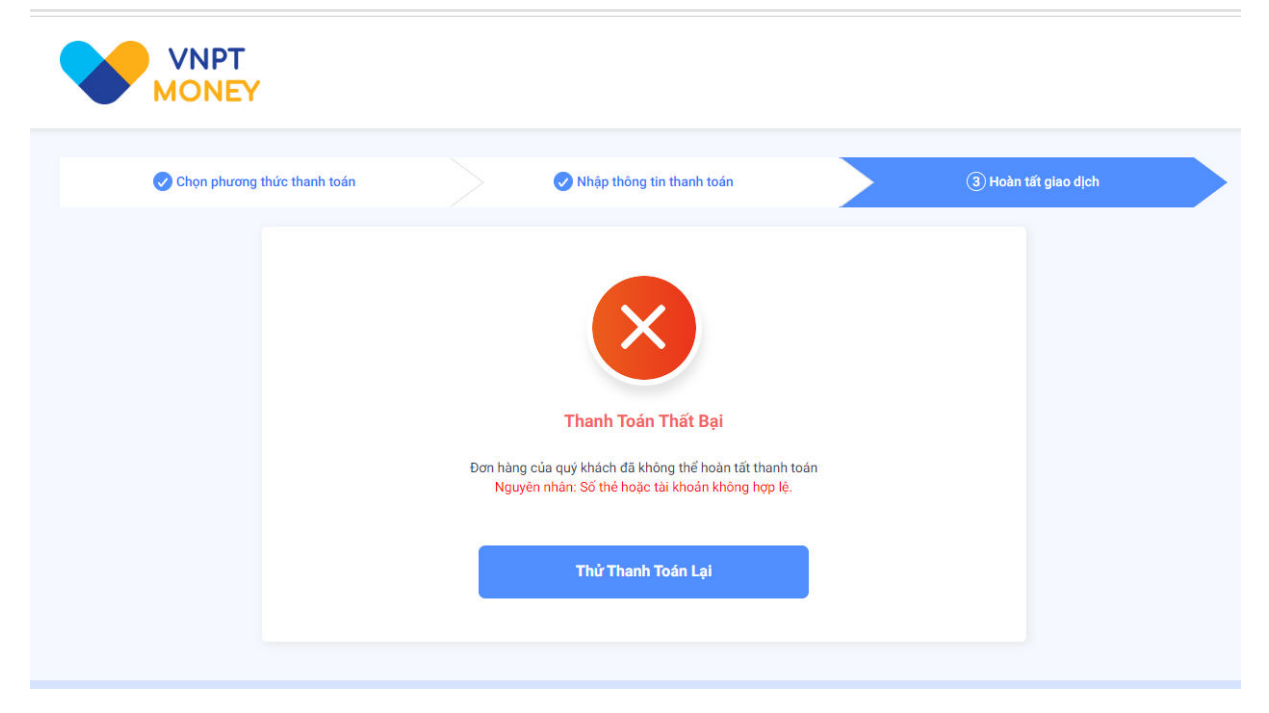

Hình 14. Màn hình thông báo thanh toán thất bại

- Nếu thông tin thanh toán được xác thực là đúng, hệ thống thanh toán sẽ thông báo như sau:

| Ŷ                  | GIAO DICH<br>BẢO HIỂM         | diện tử<br>XÃ HỘI VIỆT NAM |                         |                    |                                    |                               |                                                                         |                                     |                                  |                           | 010911      | Đào Thị Khuyên 🗸      |
|--------------------|-------------------------------|----------------------------|-------------------------|--------------------|------------------------------------|-------------------------------|-------------------------------------------------------------------------|-------------------------------------|----------------------------------|---------------------------|-------------|-----------------------|
| â                  | Kê khai hồ sơ                 | Nộp BHXH điện tử           | Dịch vụ công            | Tra cứu 1          | Tài liệu & ứng dụr                 | ıg                            |                                                                         |                                     |                                  |                           |             |                       |
|                    |                               |                            |                         |                    | Thể BHYT s                         | Than<br>được gia han nga<br>h | h toán thành c<br>ny khi co quan BHXH nhận<br>ảng/Trung gian thanh toán | tông.<br>được tiền thanh toán từ Ng | jân                              |                           |             |                       |
| THÔN               | G TIN CHỦ HỘ                  |                            |                         |                    |                                    |                               |                                                                         |                                     |                                  |                           |             |                       |
| Số định c<br>00107 | Sanh<br>Sann                  |                            | Hotë<br>L <b>ë</b> E    | n<br>Dình Trung    |                                    |                               | Ngày sinh<br>13/09/1973                                                 |                                     | E                                | Qiới tính<br>Nam          |             |                       |
| DANH               | SÁCH THÀNH VIÊN               | I HỘ GIA ĐÌNH              |                         |                    |                                    |                               |                                                                         |                                     |                                  |                           |             |                       |
| STT                | Số định danh                  | Họ tên                     | Ngày sinh               | Giới tỉnh          | Số tháng gia<br>hạn thẻ BHYT       | Mã số BHXH                    | Mã thẻ BHYT                                                             | Từ ngây thể hiện tại                | Đến ngày thẻ hiện tại            | Xắc thực CSDLQG về dân cư | Tỷ lệ (%)   | Thành tiền<br>(đồng)  |
| 1                  | Số định danh<br>0010751       | Hotên<br>Lễ Đỉnh Trung     | Ngly sinh<br>13/09/1970 | Giới tính<br>Nam 👻 | Số tháng gia hạn th<br>12 tháng 💌  | Mã số bhơn<br>010101 T        | Mã thể Bhýt<br>GD40101011 13                                            | Từ ngày hiện tại<br>15/04/2021      | Đến ngày triện tại<br>14/04/2022 | ~                         | tý ⊯<br>100 | Thành tiền<br>804.600 |
| 2                  | Sö dinh danh<br>02418001      | Ho tên<br>Bủi Thị Phương   | Ngby sinh<br>14/06/1980 | Giới tính<br>Nữ    | Số tháng gia hạn th.<br>12 tháng 👻 | Mã số bhưn<br>0121710000      | Mã thể Bhyt<br>GD401012 11 - 11 - 11                                    | Từ ngày hiện tại<br>15/04/2021      | Đến ngày tiên tại<br>14/04/2022  | ~                         | Tỷ lê<br>70 | Thành sên<br>563.220  |
| 3                  | Số định danh<br>0013030 1: 11 | Ho tên<br>Lê Thị Phương    | Ngày sinh<br>29/11/200: | Giới tính<br>Nữ    | Số tháng g 👻                       | Mã số bhíth<br>012171% - J    | Mã thể Bhyt<br>SV401012175 43-                                          | Từ ngày hiện tại<br>01/01/2022      | Đến ngày triện tại<br>31/12/2022 | ~                         | Tỷ lễ       | Thành tiền            |
|                    |                               |                            |                         | 1                  |                                    |                               |                                                                         |                                     |                                  |                           | Tốn         | g tiền: 1.367.820 VNĐ |

Hình 15. Thông báo thanh toán thành công

#### Bước 7.1.5. In biên lai

Sau khi thanh toán thành công, người dùng có thể thực hiện in biên lai bằng cách chọn: "**In biên lai**" màn hình hiển thị như sau:

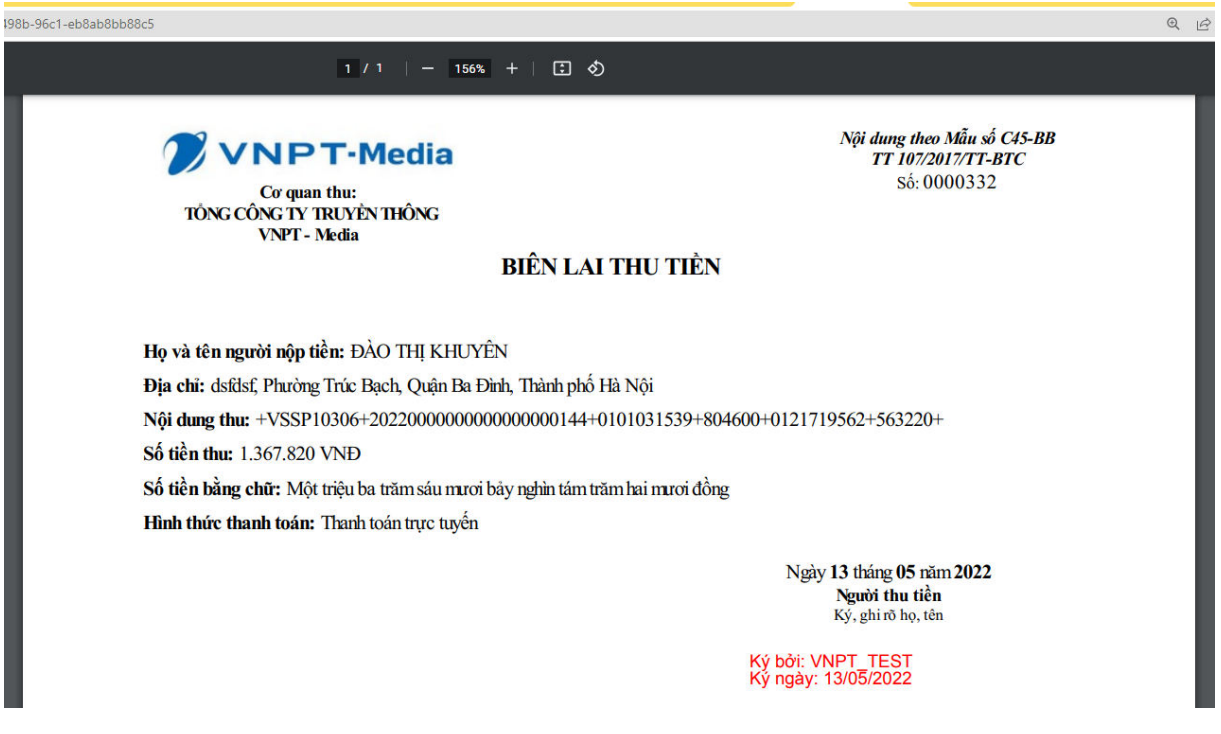

Hình 16. Biên lai thanh toán

#### Bước 7.2. Thanh toán qua Ngân hàng

Sau khi chọn: **"Thanh toán"** tại **Bước 6,** Thực hiện chọn một Ngân hàng, chọn: **"Thanh toán**"

| 🚍 Chọn ngân h             | àng    |                                                                                                    |                       |                           | 🖺 Thông tin đơn hàng                     |
|---------------------------|--------|----------------------------------------------------------------------------------------------------|-----------------------|---------------------------|------------------------------------------|
| Vietcombank               |        | advances and the state of the state of the s | BIDV                  | Các ngân hàng khác<br>qua | Đơn hàng<br>Thu gia han the BHYT         |
| х⊱ мв                     | SHB    | <b>∛</b> VPBank                                                                                                    |                       | 🛞 SeABank                 | Nhà cung cấp<br>Bảo hiểm xã hội Việt Nam |
| Tất cũ thẻ ngăn hàng & ví | KEIPAY | Payoo                                                                                                    | napas                 | Zalo Pay                  | Phí giao dịch<br>0 VND                   |
|                           |        | i ਦ visa 💷                                                                                                    | CONG THANH TOAN NAPAS |                           | Giá trị thanh toán:<br>1.367.820 VND     |
| http://pay.vtc.vn         |        |                                                                                                    |                       |                           | THANH TOÁN                               |

Hình 17. Chọn ngân hàng để thanh toán

Bước 7.2.1. Chọn hình thức giao dịch của Ngân hàng

|                 |        |             |              | ?             |            |
|-----------------|--------|-------------|--------------|---------------|------------|
| Sau khi chon.   | "THANH | FAAN" tai R | lucio 77 mon | hình hiân thi | nhir cour  |
| Sau KIII CHOII. |        | IUAN Iand   |              |               | iiiiu sau. |
| •               |        | •           | ,            | •             |            |

| Vietcor                                        | nbank                        |
|------------------------------------------------|------------------------------|
| Payment G<br>Quý khách vui lòng ch             | ateway<br>nọn kênh giao dịch |
| VCB<br>Digibank<br>Tên đăng nhập<br>0986765676 | NCB DigiBiz                  |
| Mật khẩu                                       |                              |
| Nhập mã kiểm tra                               | OF CF                        |
| Đăng n                                         | hập                          |
| <b>1900 54 54 13</b>                           | English                      |

Hình 19.Màn hình yêu cầu đăng nhập tài khoản ngân hàng

Hệ thống thanh toán của Ngân hàng yêu cầu nhập số điện thoại và mật khẩu của tài khoản để thanh toán.

#### Bước 7.2.2. Chọn tài khoản thanh toán

Nếu đăng nhập thành công, hệ thống yêu cầu chọn tài khoản và chấp nhận quy định thanh toán để xác nhận thanh toán

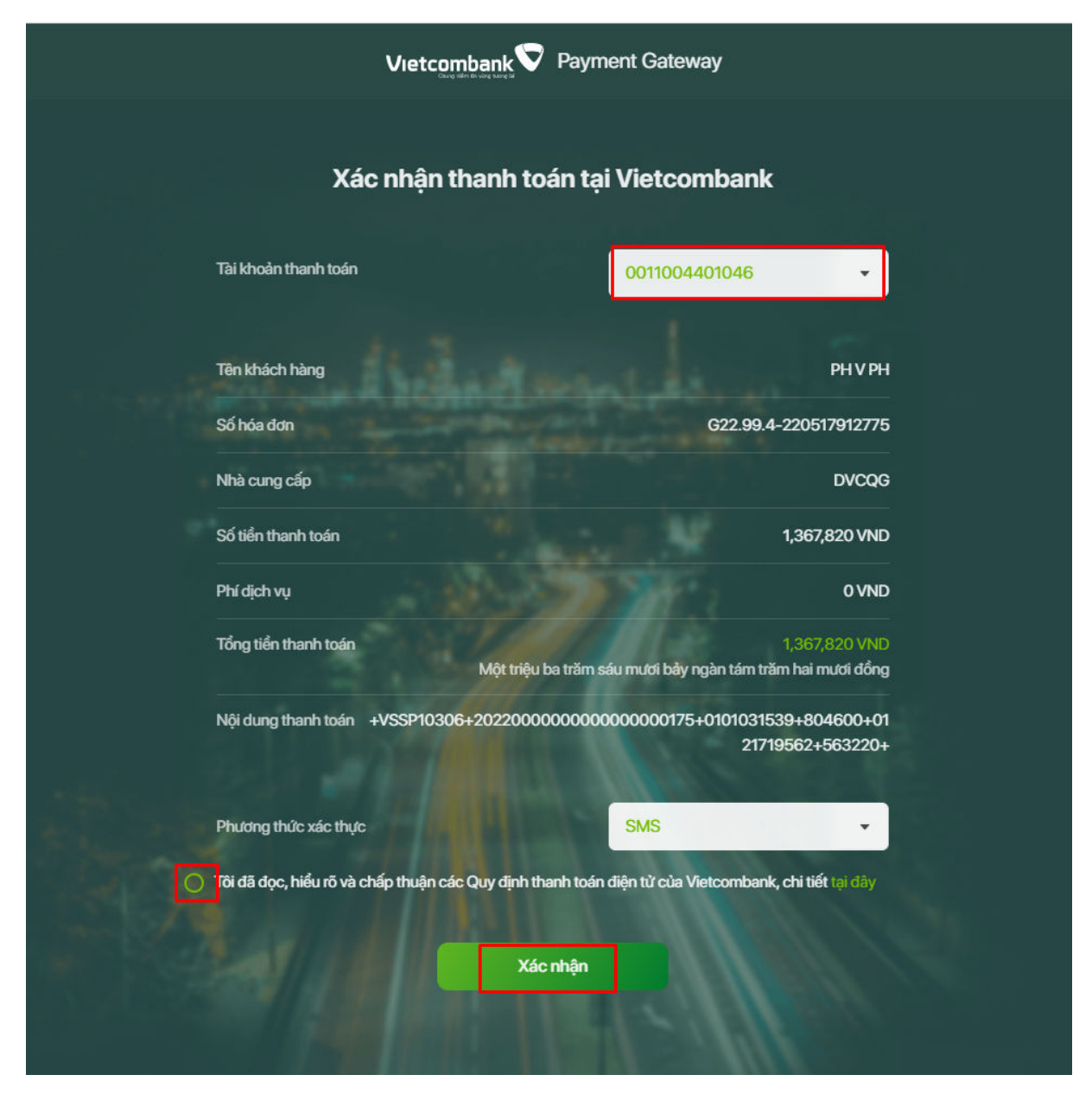

Hình 20. Màn hình lựa chọn tài khoản và xác nhận thanh toán

### Bước 7.2.3. Xác nhận thông tin thanh toán

Sau khi chọn: "Xác nhận" tại Bước 7.2.2, hệ thống yêu cầu nhập mã OTP để xác thực thanh toán

| Vieto                       | combank V Payment G                                             | ateway                                             |  |
|-----------------------------|-----------------------------------------------------------------|----------------------------------------------------|--|
| Xác nhậi                    | n thanh toán tại Vie                                            | tcombank                                           |  |
| Mã giao dịch                | ı OTP dã được tự động gửi đến số<br>định của Quý khách 0984***8 | điện thoại mặc<br>16                               |  |
| alla and                    | 876567                                                          |                                                    |  |
| Tài khoản thanh toán        |                                                                 | 0011004401046                                      |  |
| Số dư khả dụng              |                                                                 | 163,432,658,573 VND                                |  |
| Tên khách hàng              |                                                                 | РН V РН                                            |  |
| Số hóa đơn                  |                                                                 | G22.99.4-220517912775                              |  |
| Nhà cung cấp                |                                                                 | DVCQG                                              |  |
| Số tiền thanh toán          |                                                                 | 1,367,820 VND                                      |  |
| Phí địch vụ                 |                                                                 | 0 VND                                              |  |
| Tổng tiền thanh toán        | Một triệu ba trăm sáu mươ                                       | 1,367,820 VND<br>1 bảy ngàn tám trăm hai mươi đồng |  |
| Nội dung thanh toán +VSSP10 | 030 <mark>6+20220</mark> 0000000000000000                       | 00175+0101031539+804600+01<br>21719562+563220+     |  |
| Quay                        | y lại X                                                         | ác nhận                                            |  |

21. Màn hình yêu cầu nhập mã OTP để xác thực

## Bước 7.2.4. Thông báo kết quả thanh toán

Sau khi chọn: "**Xác nhận**" tại **Bước 7.2.3**. Nếu xác nhận thành công, hệ thống sẽ thông báo thanh toán thành công như sau:

| Ŷ                   | GIAO DỊCH Đ<br>BẢO HIỂM )   | iện tử<br>LÃ HỘI VIỆT NAM   |                            |                    |                                    |                             |                                             |                                              |                                    |                           | <b>2</b> 010911687    | 7 - Đào Thị Khuyên 🗸    |
|---------------------|-----------------------------|-----------------------------|----------------------------|--------------------|------------------------------------|-----------------------------|---------------------------------------------|----------------------------------------------|------------------------------------|---------------------------|-----------------------|-------------------------|
| Â                   | Kê khai hồ sơ               | Nộp BHXH điện tử            | Dịch vụ công Tra ci        | ru Tài liệu 8      | k ứng dụng                         |                             |                                             |                                              |                                    |                           |                       |                         |
| rang chủ            | > Kết quả thanh toá         | n                           |                            |                    |                                    |                             |                                             |                                              |                                    |                           |                       |                         |
|                     |                             |                             |                            |                    | Thẻ BH                             | Tha<br>YT sẽ được gia hạn n | nh toán thành đ<br>hàng rtng gian thanh tán | Công.<br>n được tiền thanh toán từ Ngân<br>t |                                    |                           |                       |                         |
| THÔN                | G TIN CHỦ HỘ                |                             |                            |                    |                                    |                             |                                             |                                              |                                    |                           |                       |                         |
| Só định c<br>00107: | danh<br>3023559             |                             | Hot                        | in<br>Dinh Trung   |                                    |                             | Ngity sinh<br>13/09/1973                    | 3                                            | c                                  | Giới tinh<br>Nam          |                       | ÷                       |
| DANH                | SÁCH THÀNH VIỆN             | HÔ GIA ĐÌNH                 |                            |                    |                                    |                             |                                             |                                              |                                    |                           |                       |                         |
| зττ                 | Số định danh                | Ho tên                      | Ngày sinh                  | Giới tính          | Số tháng gia hạn<br>thẻ BHYT       | Mã số BHXH                  | Mã thể BHYT                                 | Từ ngày thể hiện tại                         | Đến ngày thẻ hiện tại              | Xác thực CSDLQG về dân cư | Tỷ lệ (%)             | Thành tiền<br>(đồng)    |
| 1                   | 56 dim dann<br>001073023559 | Hoten<br>Lê Đinh Trung      | Npáy sinh<br>13/09/1973 g  | 0iði tính<br>Nam 👻 | Số tráng gia hạn thể<br>12 tháng 👻 | Mã số trun<br>0101031539    | M8 thé Bhyt<br>GD4010101031539              | Tú ngày hiện tại<br>15/04/2021               | Đên ngây hiện tại<br>14/04/2022    | ~                         | 794<br>100            | Thành tiên<br>804.600   |
| 2                   | Só đrh danh<br>024180000690 | Ho tán<br>Bùi Thị Phương    | Ngay sinn<br>14/06/1980 (5 | Giai tinh<br>Nữ 👻  | Số tháng gia hạn thể<br>12 thăng 👻 | Má só bhuh<br>0121719562    | M& the Bhyt<br>GD4010121719562              | Từ ngày hiện tại<br>15/04/2021               | Dên ngây hiện tại<br>14/04/2022    | ~                         | <sup>7914</sup><br>70 | Thinh tiên<br>563.220   |
| 3                   | Só đơn danh<br>001303040825 | Ho tên<br>Lê Thị Phương Anh | Ngay sinn<br>29/11/2003 @  | Qiai tinn<br>Nữ 👻  | Số tháng gia 👻                     | Mã số bhơn<br>0121722043    | Mil thé Bhyt<br>SV4010121722043             | Từ ngày hiện tại<br>01/01/2022               | Olin ngily hilin tai<br>31/12/2022 | ~                         | Tý lé                 | Thành tiên              |
|                     |                             |                             |                            | 1                  |                                    |                             | te bille lai                                |                                              |                                    |                           | T                     | ồng tiền: 1.367.820 VNĐ |

22. Màn hình thông báo thanh toán thành công

#### Bước 7.2.5. In biên lai

Sau khi thanh toán thành công, người dùng có thể thực hiện in biên lai bằng cách chọn: "**In biên lai**"

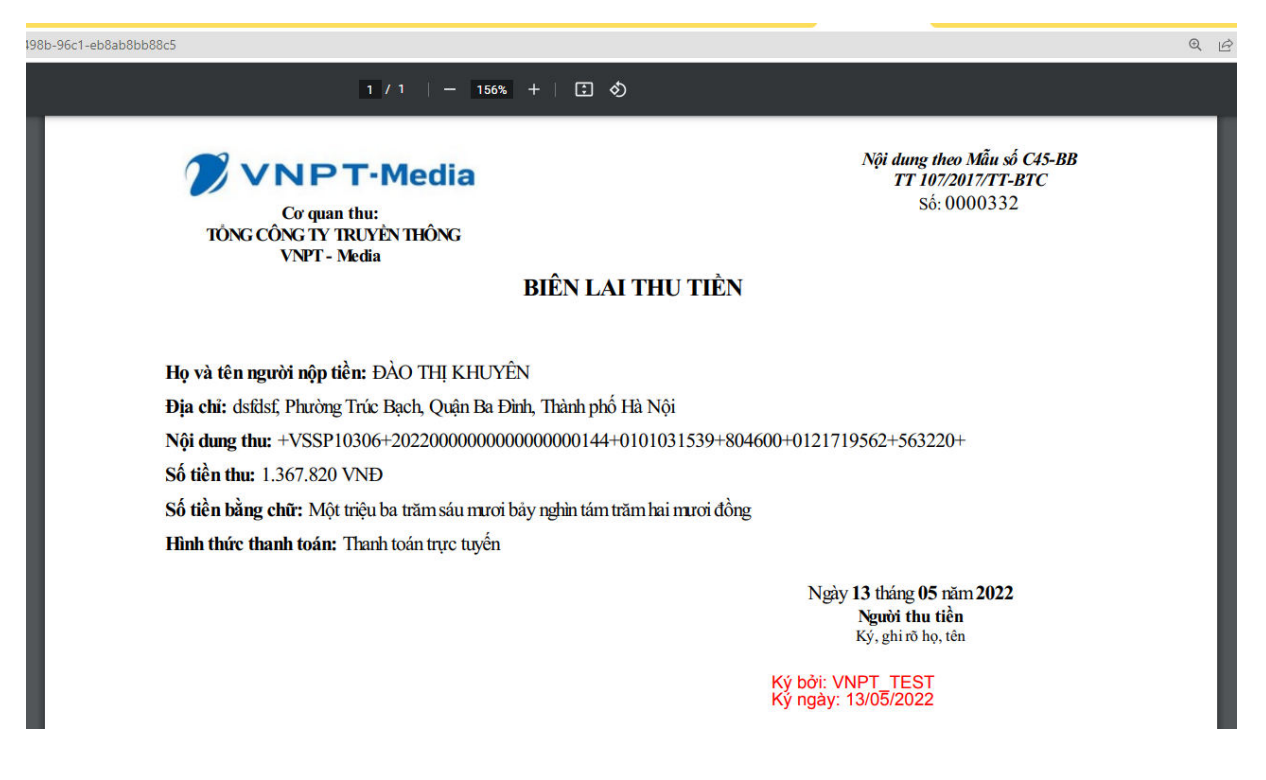

Hình 23. Biên lai thanh toán

#### 2. Thực hiện trên Cổng Dịch vụ công Quốc gia

**Bước 1:** Để thực hiện Gia hạn thẻ BHYT theo hộ gia đình có giảm trừ mức đóng, thực hiện mở một trình duyệt bất kỳ, truy cập theo đường dẫn sau: <u>https://dichvucong.gov.vn</u>

**Bước 2:** Trên màn hình đăng nhập, người dùng nhập các thông tin yêu cầu đăng nhập, sau đó chọn: "**Đăng nhập**"

| t_id=91948XPAJigINITCStUCVATC2VV | DICH VŲ CÔNG QU<br>thông tin và dịch vụ công m | in≕‰2roautn2‰2rautnorize<br>ÓC GIA<br>oi lúc, moi nơi |
|----------------------------------|------------------------------------------------|-------------------------------------------------------|
|                                  | Đăng nhập                                      |                                                       |
| CMT/CCCD                         | Usb ký số                                      | Sim ký số                                             |
| Tên đăng nhập                    |                                                |                                                       |
| 11111111111                      |                                                |                                                       |
| Mật khẩu                         |                                                |                                                       |
| ••••••                           |                                                |                                                       |
| Nhập mã xác thực                 |                                                |                                                       |
| 5779f8                           | 577                                            | 9f8 🎜                                                 |
|                                  | Quên mật khẩu?                                 |                                                       |
|                                  | Đăng nhập                                      |                                                       |

Hình 1. Màn hình đăng nhập hệ thống

Bước 3: Sau khi đăng nhập thành công, màn hình hiển thị như sau:

Các bước: Bước 4, Bước 5, Bước 6, Bước 7 Thực hiện như trên Cổng Dịch vụ công BHXH Việt Nam.